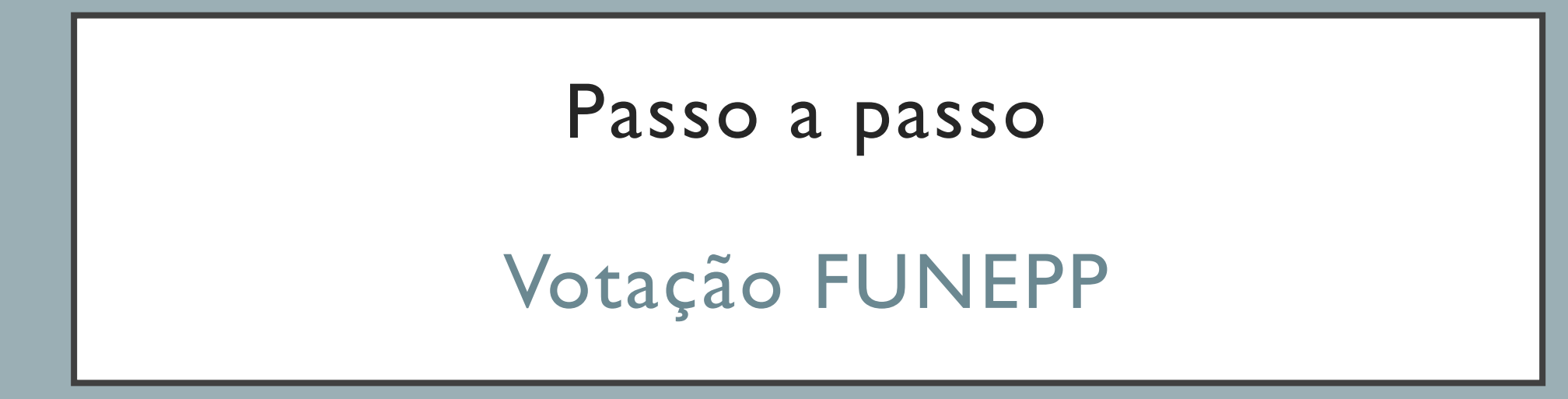

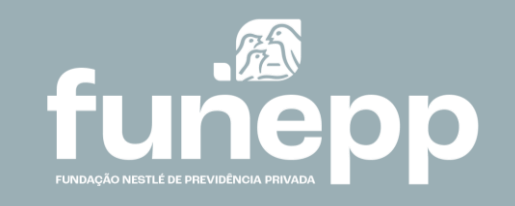

## Processo eleitoral FUNEPP

A votação do processo eleitoral da FUNEPP acontece para a escolha de **2 membros do Conselho Deliberativo e 2 membros do Conselho Fiscal**.

Lembramos que o seu voto é único, direto e secreto.

Os elegidos serão os candidatos mais votados tendo o início do mandato em 01 de julho de 2024.

Na área do participante faça o login com o seu CPF e senha e siga as instruções abaixo:

Na caixa Eleições, clique no item Eleições FUNEPP – Conselho Deliberativo para escolher o seu candidato ao Conselho Deliberativo

2 Em seguida, clique no botão Vote aqui

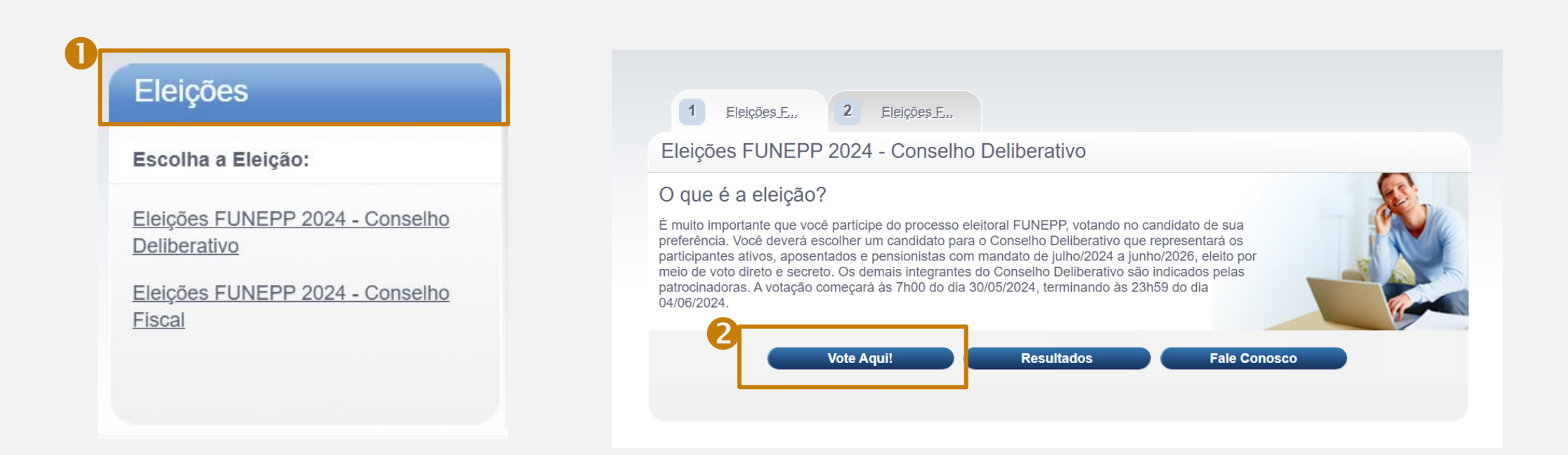

**Escolha o seu candidato** clicando no canto superior esquerdo da foto

Clique em **Confirmar Voto** para concluir o seu voto

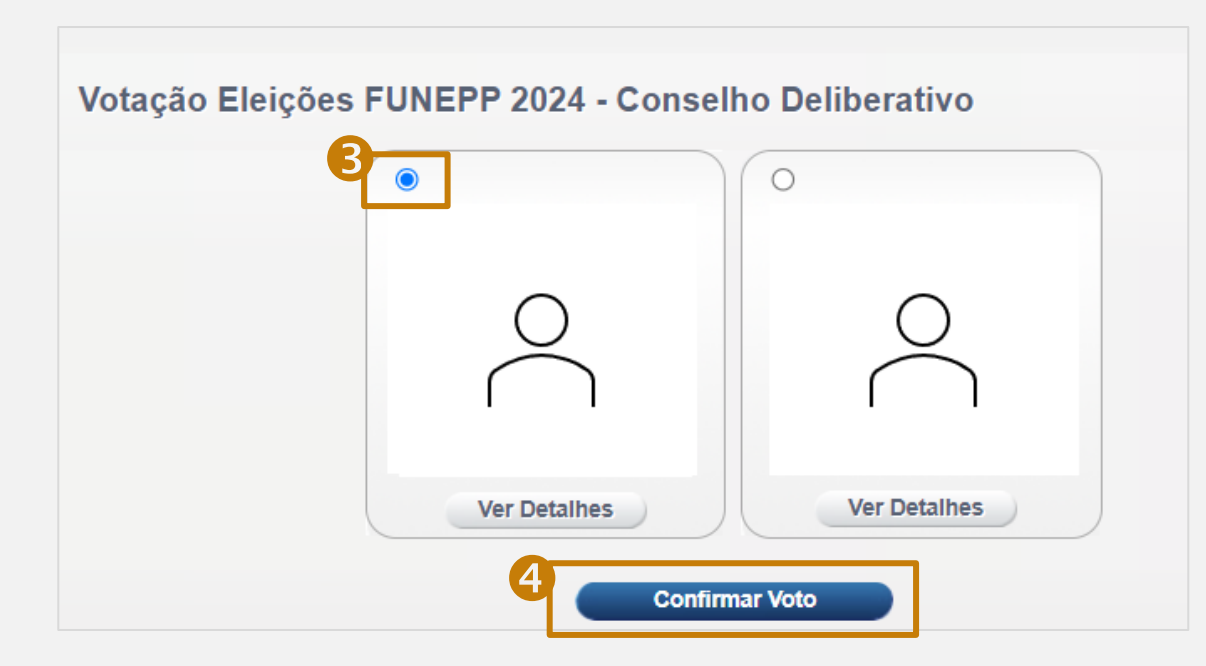

6 Após a sua confirmação do voto, você poderá seguir para escolha de um candidato para o Conselho Fiscal clicando em Ir Para Próxima Eleição

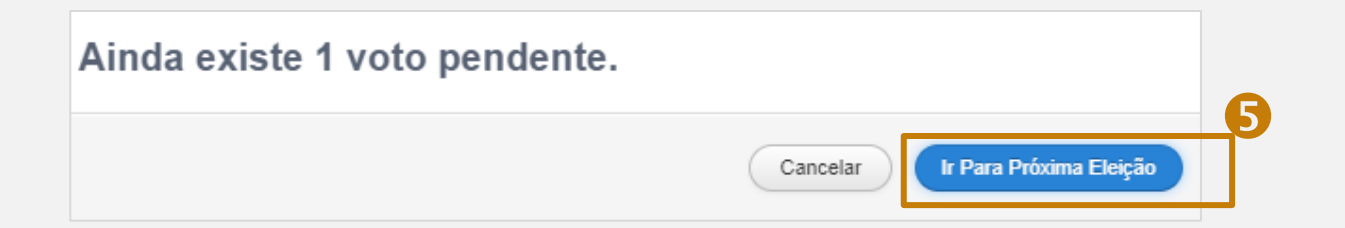

## 6 Clique no item Eleições FUNEPP – Conselho Fiscal para escolher o seu candidato ao Conselho Fiscal.

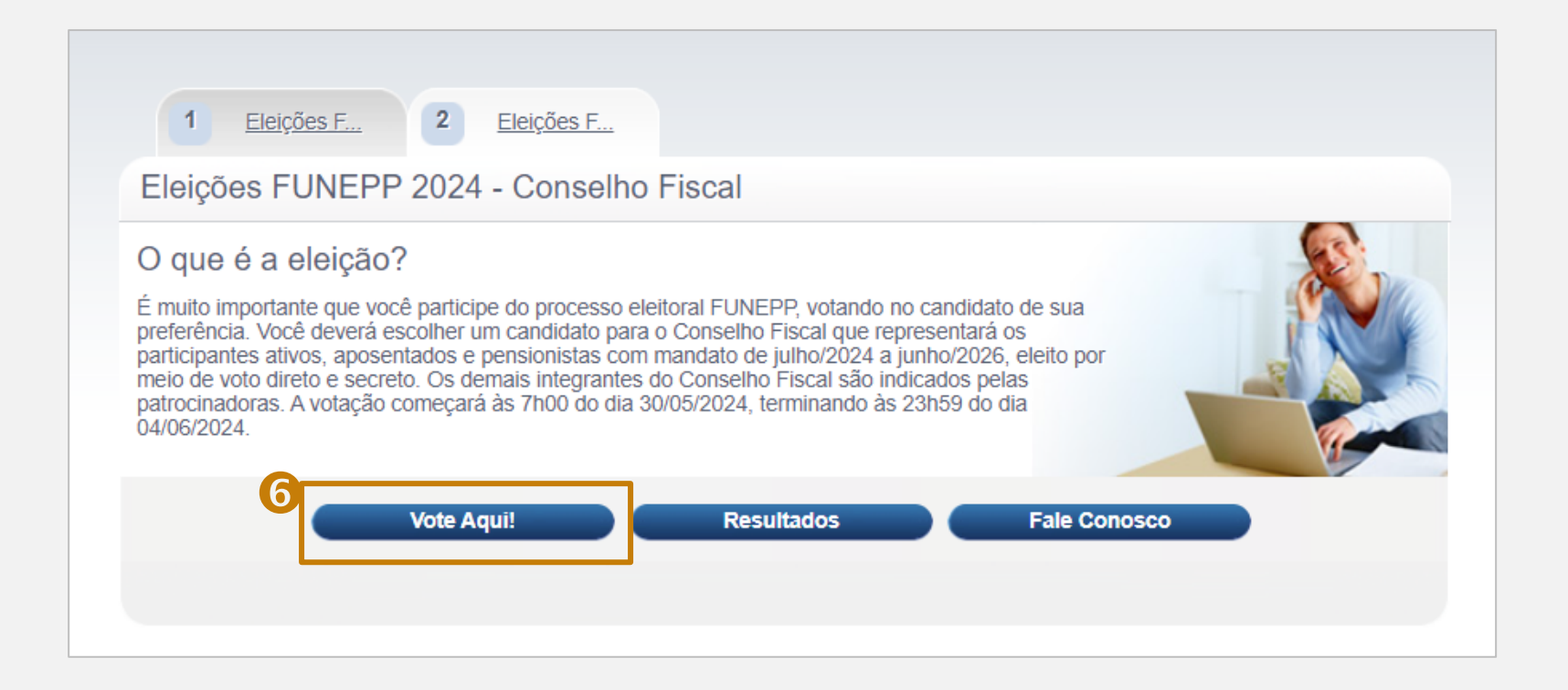

**Escolha o seu candidato** clicando no canto superior esquerdo da foto

## 8 Clique em **Confirmar Voto** para concluir o seu voto.

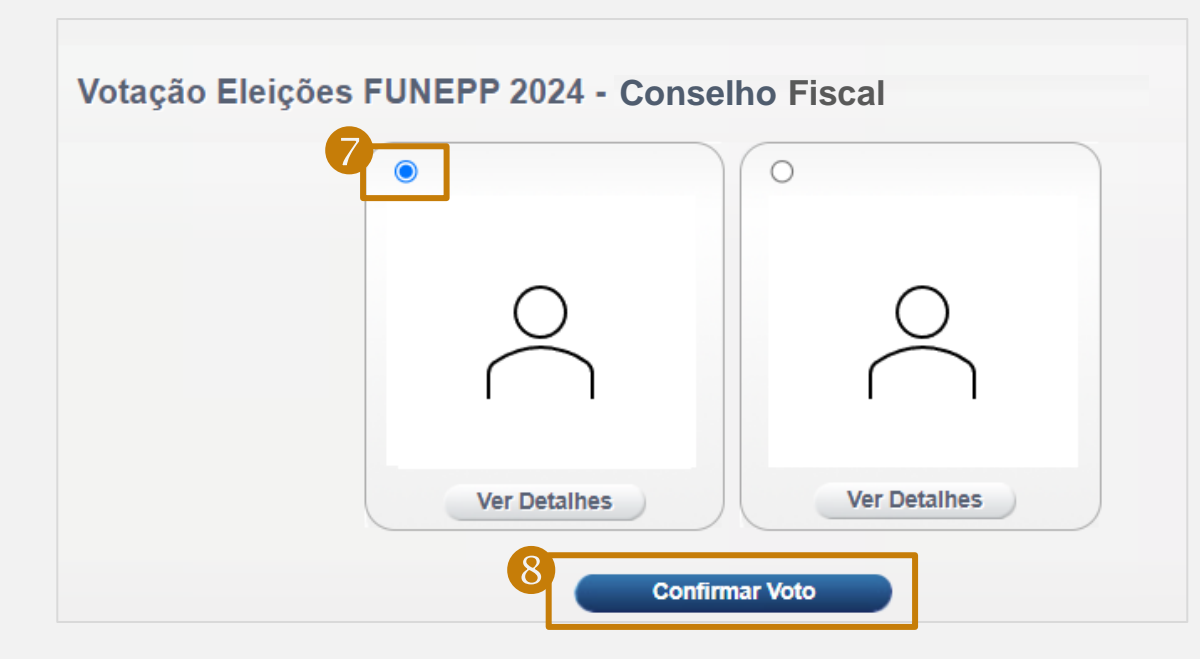

## FIM

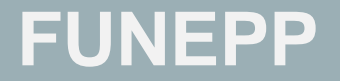

<u>www.funepp.com.br</u> <u>funepp.contato@br.nestle.com</u> 0800 5102 184 - opção 2

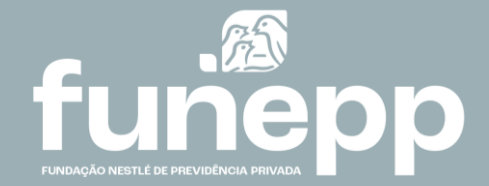